## TUTORIAL PER INSERIRE UN FORM DIRETTAMENTE IN POST NEL TEAM

- 1. Cliccare su **Post**
- 2. Nuova conversazione
- 3. Cliccare sui tre puntini

| Genera                                                    | ale Post    | File   | Blocco appunti per la       | altre 2 ∨  | +                        | ⊚ Team        | 역 Avvia riunione \vee () |  |  |
|-----------------------------------------------------------|-------------|--------|-----------------------------|------------|--------------------------|---------------|--------------------------|--|--|
| Benvenuto in Classe prova<br>Scegli da dove vuoi iniziare |             |        |                             |            |                          |               |                          |  |  |
|                                                           |             |        | do ut                       |            |                          |               |                          |  |  |
|                                                           |             |        | Carica il materiale del co  | orso       | Configura blocco appunti | per la classe | 2                        |  |  |
| Av<br>A                                                   | via una nuo | va con | versazione. Immetti @ per i | menzionare | un utente.               |               | Þ                        |  |  |

## 4. Cliccare su Forms

In tal caso le risposte di ogni alunno saranno visibili a tutti gli altri compagni della classe, am si potrà scegliere di mantenere le risposte anonime cliccando su **Mantieni le risposte anonime** 

| CP Generale Post File Blocco appunti per l         | la<br>Trova un'app     | Q                          | Qi Avvia riunione V (i) ···· |
|----------------------------------------------------|------------------------|----------------------------|------------------------------|
| _                                                  | Suggeriment            |                            |                              |
| 00                                                 | Forms Power BI         | Azure Jira Cloud<br>Boards |                              |
|                                                    | <b>b</b>               | 🌮                          |                              |
| Carica il materiale                                | Places                 | Polly Stocks               | -                            |
| Questo messaggio è stato eliminato. Annu           | ulla Weather Wikipedia |                            |                              |
| Rispondi                                           | Search                 |                            |                              |
| A, C () III () () () () () () () () () () () () () | G                      | Altre app >                | ⊳                            |
| 🖄 Nuova conversazione                              |                        |                            |                              |

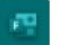

Forms Powered by Microsoft Forms  $\times$ 

| Domanda            |                   |
|--------------------|-------------------|
|                    |                   |
| Opzione 1          |                   |
|                    |                   |
| Opzione 2          |                   |
| + Aggiungi opzione | Risposte multiple |
|                    |                   |

Condividi i risultati automaticamente dopo la votazione

Mantieni le risposte anonime

Salva